## **KDOT Secure FTP instructions for Contractors and Consultants**

**NOTE:** The Secure FTP site is PUBLICLY accessible. All Files placed in the Incoming folder will be accessible to all KDOT employees. Computer Services strongly recommends using password-protected ZIP files for sensitive data.

**NOTE:** Once a file has been uploaded to the Secure FTP site it cannot be removed. The server will systematically delete all files that are seven calendar days old.

1. From a browser add the following URL to the address field: <u>https://secftp.ksdot.org/login</u>

| Edit View Favorites Tools Help | , 오 국 🚔 Ċ 🛛 Є Kansas Department of Tran ×                    | tî ★                    |
|--------------------------------|--------------------------------------------------------------|-------------------------|
| CERRER IN                      |                                                              | Not currently logged in |
| CERBERUS                       |                                                              | Home Account            |
| Sign in                        | Client Login<br>Username:                                    |                         |
|                                | Password: (Forgot your password?) Request an Account Sign in |                         |
|                                |                                                              |                         |
|                                | Home   Account   3 Help                                      |                         |

Login ID: kdotftp

Password: ftpuser

Select the Blue Sign in button

**NOTE:** If you intend to use a third-party FTP client (like FileZilla or CoreFTP), you will need to use the Login ID and Password specified above and select (SSH/SFTP) as the connection type.

1. From the File Manager screen click the folder named **Incoming**.

|                                                |                                       |        |                   | ×                      |
|------------------------------------------------|---------------------------------------|--------|-------------------|------------------------|
| ← → € https://secftp.ksdot.org/file            | 오 ▾ 🚔 Ċ 🛞 Kansas Department of Tran × |        |                   | <u> </u>               |
| File Edit View Favorites Tools Help            |                                       |        |                   |                        |
|                                                |                                       |        |                   | Logged in as 'kdotftp' |
| CERBERUS                                       |                                       |        | Home Account      | Share 🕞 Logout         |
|                                                |                                       |        | , lecourte        | ondre C Logour         |
| I≡ File Manager                                |                                       |        |                   |                        |
|                                                |                                       |        |                   |                        |
|                                                |                                       |        |                   |                        |
| C 🖾 C CHECK ALL 🛍 DELETE C RENAME 🕋 NEW FOLDER |                                       |        |                   | ₿ZIP 🖉 UNZIP           |
|                                                |                                       |        |                   |                        |
| Q Filter                                       | L Find                                |        |                   | Show 10 🔽              |
| Name                                           | Type                                  | Size 🚔 | Date              | ÷                      |
| Incoming                                       | folder                                |        | 7/28/2014 1:24 PM |                        |
| Showing 1 to 1 of 1 optring                    |                                       |        |                   |                        |
| Showing 10101 Childs                           |                                       |        |                   | PREVIOUS I NEXT        |
|                                                |                                       |        |                   |                        |
|                                                |                                       |        |                   |                        |
|                                                |                                       |        |                   |                        |
|                                                |                                       |        |                   |                        |
|                                                |                                       |        |                   |                        |
|                                                |                                       |        |                   |                        |
|                                                |                                       |        |                   |                        |
|                                                |                                       |        |                   |                        |
|                                                |                                       |        |                   |                        |
|                                                | Home   Account   Share   🔮 Help       |        |                   |                        |

 To upload a file click the green Add File button located along the bottom left side of the screen. Select the file to be uploaded and click the open button in the lower right hand corner of the Windows Explorer screen to close the window.

|                                                     |                      |                                 |        |      |                  |               | _ 🗆 ×                  |
|-----------------------------------------------------|----------------------|---------------------------------|--------|------|------------------|---------------|------------------------|
| https://secftp.ksdot.org/file/cwd?cd=%2F&p=Incoming | 🔎 - 🔒 🖒 <i>(</i> Kar | nsas Department of Tran $	imes$ |        |      |                  |               | <u> </u>               |
| File Edit View Favorites Tools Help                 |                      |                                 |        |      |                  |               |                        |
| CERBERLIS                                           |                      |                                 |        |      |                  | I             | Logged in as 'kdotftp' |
| CERDEROS                                            |                      |                                 |        | Home | Account          | Share         | 🕒 Logout               |
| 📰 File Manager                                      |                      |                                 |        |      |                  |               |                        |
| > Incoming                                          |                      |                                 |        |      |                  |               |                        |
|                                                     |                      |                                 |        |      |                  | 62.7          |                        |
| D a Galetrice Detert Greinige Mentober              |                      |                                 |        |      |                  | 0,4 2         | ir y unzir             |
| Q Filter                                            | Find                 |                                 |        |      |                  | SI            | 10 🔽                   |
| Name                                                | ф т                  | уре                             | Size 🔷 |      | Date             |               | \$                     |
| 🦂 Go Up One Folder                                  | up                   |                                 |        |      |                  |               |                        |
| Exchange 2013.txt                                   | file                 |                                 | 58 B   | 7    | 7/28/2014 1:24 F | M             | Þ                      |
| sftptst.txt                                         | file                 |                                 | 109 B  | 7    | 7/25/2014 2:11 F | PM            | Þ                      |
| sftptst2.txt                                        | file                 |                                 | 256 B  | 7    | 7/25/2014 4:07 F | M             | Þ                      |
| Showing 1 to 3 of 3 entries                         |                      |                                 |        |      |                  | PREVIO        | US 1 NEXT              |
|                                                     |                      |                                 |        |      | Upload Dr        | arr & Drop or |                        |
| TADUTILES USTART UPLOAD CANCEL                      |                      |                                 |        |      | opload bi        | ag a prop of  |                        |
|                                                     |                      |                                 |        |      |                  |               |                        |
|                                                     |                      |                                 |        |      |                  |               |                        |
|                                                     |                      |                                 |        |      |                  |               |                        |
|                                                     | Home   Account       | Share   🕜 Help                  |        |      |                  |               |                        |

3. The file will then be listed at the bottom of the File Manager screen waiting to be uploaded. Click the blue **Start upload** button to finish coping the file to the server.

|                                                      |                              |          |                         | _ 🗆 🗙             |
|------------------------------------------------------|------------------------------|----------|-------------------------|-------------------|
| ( https://secftp.ksdot.org/file/cwd?cd=%2F&p=Outgoin | 👷 🔎 👻 🕼 Kansas Department of | f Tran × |                         | <u>n</u> ★ ☆      |
| File Edit View Favorites Tools Help                  |                              |          |                         |                   |
|                                                      |                              |          | Logged                  | in as 'rdressman' |
| CERDEROS                                             |                              | Home     | Account Share           | C Logout          |
| 🗮 File Manager                                       |                              |          |                         |                   |
| 📮 / Outgoing                                         |                              |          |                         |                   |
|                                                      |                              |          |                         |                   |
| C Check All 🖹 Delete 🖸 Rename 🕋                      | New Folder                   |          | €≩ Zip                  | 🖍 Unzip           |
| Q Filter                                             | Find                         |          | Show                    | 10 🔽              |
| Name                                                 | \$                           | Size 🔶   | Date                    | \$                |
| Go Up One Folder                                     |                              |          |                         |                   |
| sftpoutgoing.txt                                     |                              | 199 B    | 7/25/2014 7:13 PM       | Þ                 |
| Showing 1 to 1 of 1 entries                          |                              |          | Previous                | 1 Next            |
| + Add files O Start upload O Cancel 🛱 Clear          | r 🗆                          |          | Upload Drag & Drop on 🌔 | 6 6 0             |
| sftpoutgoing2.txt 0.13                               | 3 KB                         |          | 🕑 Start                 | O Cancel          |
| Hor                                                  | me   Account   Share   9 Hel | р        |                         |                   |

4. Once the file upload is complete, select the logout tab located in the upper right corner of the screen to close the session.

## **KDOT Secure FTP instructions for Employees**

**NOTE:** The Secure FTP site is publicly accessible and files uploaded to the Incoming or Outgoing folders will be accessible to other KDOT employees. Computer Services strongly recommends using password-protected ZIP files for sensitive data.

**NOTE:** Once a file has been uploaded to the Secure FTP site it cannot be removed. The server will systematically delete all files after seven calendar days.

 From a browser window add the following URL to the address field. <u>https://secftp.ksdot.org/login</u>

|                                    |                                   | _ <b>_</b> ×            |
|------------------------------------|-----------------------------------|-------------------------|
|                                    |                                   | <b>ħ</b> ★☆             |
| File Edit View Pavontes Tools Help |                                   | Not currently logged in |
| CERBERUS                           |                                   | Home Account            |
| ➔ Sign in                          |                                   |                         |
|                                    |                                   |                         |
|                                    |                                   |                         |
|                                    |                                   |                         |
|                                    | Client Login                      |                         |
|                                    | Username:                         |                         |
|                                    |                                   |                         |
|                                    | Password: (Forgot your password?) |                         |
|                                    |                                   |                         |
|                                    | Request an Account Sign in        |                         |
|                                    |                                   |                         |
|                                    |                                   |                         |
|                                    |                                   |                         |
|                                    |                                   |                         |
|                                    |                                   |                         |
|                                    |                                   |                         |
|                                    | Home   Account   \varTheta Help   |                         |

2. Login with your agency provided Active Directory User ID and Password. The same credentials used daily for authentication to the KDOT network.

3. Once authenticated you will see the following screen displaying the root directory containing an Incoming and Outgoing folder.

| E https://secftp.ksdot.org/file        | ,2 - ≙¢        | Kansas Department of Tran × |        |                   | <u> </u>                 |
|----------------------------------------|----------------|-----------------------------|--------|-------------------|--------------------------|
| File Edit View Favorites Tools Help    |                |                             | ŀ      | Home Account SI   | Logged in as 'rdressman' |
| ≣ File Manager                         |                |                             |        |                   |                          |
|                                        |                |                             |        |                   |                          |
| C Check All Delete C Rename New Folder |                |                             |        |                   | 📴 Zip 🖌 Unzip            |
| Q Filter                               | Find           |                             |        |                   | Show 10 🔽                |
| Name                                   | \$             | Туре                        | Size 🔶 | Date              | ÷                        |
|                                        |                | folder                      |        | 7/25/2014 7:11 PM | Ð                        |
| Outgoing                               |                | folder                      |        | 7/25/2014 7:13 PM | Þ                        |
| Showing 1 to 2 of 2 entries            |                |                             |        |                   | Previous 1 Next          |
|                                        | Home   Account | Share   🛛 Help              |        |                   |                          |

4. From the file manager screen you can perform file uploads, downloads and share files with other employees or external consultants.

| Kernel Strate Strate Stra | € ≎≞ - ۹     | Kansas Department of Tran × |       |                   | <u></u>                |
|----------------------------------------------------------------------------------------------------|--------------|-----------------------------|-------|-------------------|------------------------|
| Edit View Favorites Tools Help                                                                                                    |              |                             |       |                   |                        |
| C                                                                                                    |              |                             |       | 1                 | ogged in as 'rdressman |
| CERBERUS                                                                                                    |              |                             | Home  | Account Shar      | e 🕒 Logout             |
| ■ File Manager                                                                                                    |              |                             |       |                   |                        |
| / Incoming                                                                                                    |              |                             |       |                   |                        |
| C Check All Delete C Rename New Folder                                                                                                    |              |                             |       |                   | 📴 Zip 🖌 Unzip          |
| Q Filter                                                                                                    | Find         |                             |       |                   | Show 10 🗸              |
| Name                                                                                                    |              | Туре 5                      | ize 🔶 | Date              |                        |
| 🧾 Go Up One Folder                                                                                                    | ι            | ıp                          |       |                   |                        |
| sftptst.txt                                                                                                    | f            | ile                         | 109 B | 7/25/2014 7:11 PM | Ð                      |
| sftptst2.txt                                                                                                    | f            | ile :                       | 256 B | 7/25/2014 9:07 PM | Þ                      |
| Showing 1 to 2 of 2 entries                                                                                                    |              |                             |       | F                 | revious 1 Next         |
|                                                                                                    |              |                             |       |                   |                        |
|                                                                                                    |              |                             |       |                   |                        |
|                                                                                                    |              |                             |       |                   |                        |
|                                                                                                    |              |                             |       |                   |                        |
|                                                                                                    |              |                             |       |                   |                        |
|                                                                                                    |              |                             |       |                   |                        |
| Ho                                                                                                    | me   Account | Share   3 Help              |       |                   |                        |

5. To download files from the Incoming folder first select the folder name then click the oval radio button located just to the right of the file you want to download.

| File Edit View Favorites Tools Help | Kansas Department of Tran       | ×      |                   | п × ×                  |
|-------------------------------------|---------------------------------|--------|-------------------|------------------------|
|                                     |                                 |        |                   | Logged in as 'kdotftp' |
| CERBERUS                            |                                 |        | Home Account Sh   | are 🕒 Logout           |
| 📰 File Manager                      |                                 |        |                   |                        |
| / Incoming                          |                                 |        |                   |                        |
| C C Check All                       |                                 |        |                   | ēj≊ Zip 🖌 Unzip        |
| Q Filter                            | Find                            |        |                   | Show 10 🔽              |
| Name                                | Type                            | Size 🔶 | Date              | \$                     |
| 🛁 Go Up One Folder                  | up                              |        |                   | •                      |
| sftptst.txt                         | file                            | 109 B  | 7/25/2014 7:11 PM |                        |
| Showing 1 to 1 of 1 entries         |                                 |        |                   | Previous 1 Next        |
|                                     |                                 |        |                   |                        |
|                                     |                                 |        |                   |                        |
|                                     | Home   Account   Share   9 Help |        |                   |                        |

6. The final step is to select the blue **Download** button found in the dropdown menu. You will have the option to **Open** or perform a **Save as** function to your local PC.

| ← → € https://secftp.ksdot.org/file/cwd?cd=%2F&p=Incoming | 오 국 🔒 Ċ 🛞 Kansas Department of Tran × |        |         |                   |          | × □ − ×           |
|-----------------------------------------------------------|---------------------------------------|--------|---------|-------------------|----------|-------------------|
| File Edit View Favorites Tools Help                       |                                       |        |         |                   | Logge    | d in as 'kdotftp' |
| CERBERUS                                                  |                                       |        | Home    | Account S         | hare C   | Logout            |
| IIII File Manager                                         |                                       |        |         |                   |          |                   |
| 📮 / Incoming                                              |                                       |        |         |                   |          |                   |
| C Check All 🚔 Delete 🕫 Rename 🕋 New Folder                |                                       |        |         |                   | €≣ Zip   | 🖍 Unzip           |
| Q Filter                                                  | Find                                  |        |         |                   | Show     | 10 🗸              |
| Name                                                      | Туре                                  | Size 🔶 |         | Date              |          | \$                |
| stiptst.txt                                               | file                                  | 109 B  |         | 7/25/2014 7:11 PM | Л        | Ø                 |
| New Window: sftptst.txt                                   |                                       |        | Preview | Ownload           | 🔗 Share  | 🖾 Email           |
|                                                           |                                       |        |         |                   |          |                   |
| Showing 1 to 1 of 1 entries                               |                                       |        |         |                   | Previous | 1 Next            |
|                                                           |                                       |        |         |                   |          |                   |
|                                                           | Home   Account   Share   9 Help       |        |         |                   |          |                   |

 To upload a file, first select the Outgoing folder and click the green Add file button. Select the file you would like to upload then click the Open button in the lower right hand corner of the Windows Explorer screen to close the window.

| ( Attps://secftp.ksdot.org/file/cwd?cd=%2F&p=Outgoing | 으 두 🖴 🔿 🌾 Kansas Department of Tran 🗵 |        |                       | <u>↑</u> ★ ☆         |
|-------------------------------------------------------|---------------------------------------|--------|-----------------------|----------------------|
| File Edit View Favorites Tools Help                   |                                       |        |                       |                      |
|                                                       |                                       |        | Logge                 | ed in as 'rdressman' |
| CERDERUS                                              |                                       | Home   | Account Share         | C Logout             |
| File Manager                                          |                                       |        |                       |                      |
| / Outgoing                                            |                                       |        |                       |                      |
| C 🖾 Creck All 着 Delete C Rename 🚔 New Folder          |                                       |        | BE Z                  | ip 🥜 Unzip           |
| Q Filter                                              | Find                                  |        | Sho                   | ow 10 🔽              |
| Name                                                  | Type                                  | Size 🔶 | Date                  | \$                   |
| 🦂 Go Up One Folder                                    | up                                    |        |                       |                      |
| sftpoutgoing.txt                                      | file                                  | 199 B  | 7/25/2014 7:13 PM     | Þ                    |
| Showing 1 to 1 of 1 entries                           |                                       |        | Previo                | us 1 Next            |
| + Add files O Start upload Cancel 🖀 Clear             |                                       |        | Upload Drag & Drop on | 6 6 6                |
|                                                       |                                       |        |                       |                      |
|                                                       |                                       |        |                       |                      |
|                                                       | Home   Account   Share   🥑 Help       |        |                       |                      |

8. The file is then listed at the bottom of the **File Manager** screen waiting to be uploaded. Click the blue **Start upload** button to copy the files to the server.

| A     A     A     A     A     A     |                | Denotes of T          |        |                         |                      |
|-------------------------------------|----------------|-----------------------|--------|-------------------------|----------------------|
| File Edit View Favorites Tools Help |                | ansas Department of 1 | ran ^  |                         |                      |
|                                     |                |                       |        | Logged i                | in as 'rdressman'    |
| CERBERUS                            |                |                       | Home   | Account Share           | C Logout             |
| 🗮 File Manager                      |                |                       |        |                         |                      |
| 📮 / Outgoing                        |                |                       |        |                         |                      |
| C 🖬 C Check All 🖀 Delete C Rename   | New Folder     |                       |        | €j≣ Zip                 | ₽ <sup>#</sup> Unzip |
| Q Filter                            | Find           |                       |        | Show                    | 10 🔽                 |
| Name                                |                | \$                    | Size 🔶 | Date                    | \$                   |
| 🦂 Go Up One Folder                  |                |                       |        |                         |                      |
| sftpoutgoing.txt                    |                |                       | 199 B  | 7/25/2014 7:13 PM       | Þ                    |
| Showing 1 to 1 of 1 entries         |                |                       |        | Previous                | 1 Next               |
| + Add files O Start upload O Cancel | Clear          |                       |        | Upload Drag & Drop on 能 | 6 6 6                |
| sftpoutgoing2.txt                   | 0.13 KB        |                       |        | <b>⊙</b> Start          | O Cancel             |
|                                     | Home   Account | Share   🕑 Help        |        |                         |                      |

 To share a file first select the Outgoing folder and click the oval radio button located on the right hand side of the screen. An additional dropdown menu will appear that provides the option to Download, Share and or Email.

| Method in the second second | 오 ㅜ  ㅎ 🛞 🌾 Kansas Department of Tran × |        |                    | <u> </u>               |
|----------------------------------------------------------------------------------------------------|----------------------------------------|--------|--------------------|------------------------|
| File Edit View Favorites Tools Help                                                                                                    |                                        |        | Home Account Share | Logged in as 'kdotftp' |
| File Manager                                                                                                    |                                        |        |                    |                        |
| C     C     C <th>Find</th> <th></th> <th></th> <th>Show 10</th>                                                                                                    | Find                                   |        |                    | Show 10                |
| Name                                                                                                    | \$ Type                                | Size 🔶 | Date               | \$                     |
| stiptst.txt                                                                                                    | file                                   | 109 B  | 7/25/2014 7:11 PM  |                        |
| Showing 1 to 1 of 1 entries                                                                                                    |                                        |        | Pr                 | evious 1 Next          |
|                                                                                                    | Home   Account   Share   9 Help        |        |                    |                        |

• Share: Public file sharing, also known as ad hoc file transfer or person-to-person file transfer, allows a user to take any file and generate a unique, time-limited, public link to that file and share it with anyone. By sending just a link to the file, users can ensure large files can be accessed by only individuals who receive the link. The option to password protect the file share is available and recommended.

| File Edit View Favorites Tools H          | /cwd?cd=%2F&p=Outgoing $\mathcal{O} \checkmark \square \mathcal{O}$ ( Kansas Department of Tran × | <u>↑ ★ ₽</u>                 |
|-------------------------------------------|---------------------------------------------------------------------------------------------------|------------------------------|
|                                           |                                                                                                   | Logged in as 'rdressman'     |
| CERBERI                                   | Share the selected file?                                                                          | ×<br>punt Share 🕞 Logout     |
| File Manager                              |                                                                                                   |                              |
|                                           | A unique public link will be created to share the selected file. Are you sure?                    |                              |
| Outgoing                                  | File:                                                                                             |                              |
|                                           | sftpoutgoing.txt                                                                                  |                              |
| Check All 💼 I                             | Available Until:                                                                                  | ⊕≣ Zip 🛹 Unzip               |
| Q Filter                                  | Default is 24 hours                                                                               | Show 10 🗸                    |
| Name                                      | File Link Password:                                                                               | Date 🔶                       |
| Go Up One Folder                          | Leave blank for no password                                                                       |                              |
| sftpoutgoing.txt                          |                                                                                                   | 5/2014 7:13 PM               |
| New Window: sttpo<br>Last Modified: 3 day | Cancel Share                                                                                      | 2 Download 🔗 Share 🛛 🕿 Email |
| Showing 1 to 1 of 1 entries               |                                                                                                   | Previous 1 Next              |
| + Add files O Start upload                | Cancel Clear                                                                                      | Upload Drag & Drop on 🍋 🕖 🧭  |
|                                           |                                                                                                   |                              |
|                                           | Home   Account   Share   🛛 Help                                                                   |                              |

• Once the file share has been added a link is created and added to the drop down list. This URL can be shared via email along with the password used when setting up the share. (The default lifetime for file shares is 24 hours)

|                                                                                                    |                        |                |                         |                  | × |
|----------------------------------------------------------------------------------------------------|------------------------|----------------|-------------------------|------------------|---|
| Comparison of the sector of the sector | ට 👻 🗎 🖒 🌾 Kansas Depar | ment of Tran × |                         | <u> </u>         | ₽ |
| ( C                                                                                                    |                        |                | Logged ir               | n as 'rdressman' | ~ |
| CERBERUS                                                                                                    |                        | Home           | Account Share (         | 🕩 Logout         |   |
| File Manager                                                                                                    |                        |                |                         |                  |   |
| Ø File '/Outgoing/sftpoutgoing.txt' shared                                                                                                    |                        |                |                         | ×                |   |
| 📮 / Outgoing                                                                                                    |                        |                |                         |                  |   |
| C Check All Delete C Rename New Folder                                                                                                    |                        |                | iĝ≆ Zip                 | 🖌 Unzip          |   |
| Q Filter                                                                                                    | Find                   |                | Show                    | 10 🔽             |   |
| Name                                                                                                    | Туре                   | Size 🔶         | Date                    | \$               |   |
| 🦂 Go Up One Folder                                                                                                    | up                     |                |                         |                  |   |
| sftpoutgoing.txt                                                                                                    | file                   | 199 B          | 7/25/2014 7:13 PM       |                  |   |
| New Window: sftpoutgoing.txt<br>Last Modified: 3 days ago                                                                                                    |                        | Preview        | Obwinioad Share         | 🖾 Email          |   |
| https://secftp.ksdot.org/public/file/A8u2R                                                                                                    | SYThEuC9zcndEPCsg/sft  | poutgoing.txt  |                         |                  |   |
| Showing 1 to 1 of 1 entries                                                                                                    |                        |                | Previous                | 1 Next           |   |
| + Add files 💿 Start upload 🖉 Cancel 🖀 Clear                                                                                                    |                        |                | Upload Drag & Drop on 🥹 | 6 💿 📀            |   |

• **Email**: In addition to public file sharing, users can also email a link to a public file directly from within the web client. Users just need to click the **Email** button from the dropdown menu to open a message dialog for emailing a publically accessible link to the file. **Note:** Add a following comma after each recipient email address entered.

| File Uter Parontes Total <p< th=""><th></th><th>https://secftp.ksdot.org/file/cwd?cd=%2F&amp;p=Outgoing</th><th>epartment of Tran ×</th><th>- □ ×<br/>↑★☆</th></p<>                                                                                                    |             | https://secftp.ksdot.org/file/cwd?cd=%2F&p=Outgoing                                                                                                    | epartment of Tran ×                                                                                                    | - □ ×<br>↑★☆   |
|----------------------------------------------------------------------------------------------------|-------------|----------------------------------------------------------------------------------------------------|----------------------------------------------------------------------------------------------------|----------------|
| Email Information   Final Information   Final Information <th>File Edit V</th> <th>View Favorites Tools Help</th> <th>Logged in<br/>X</th> <th>as 'rdressman'</th> | File Edit V | View Favorites Tools Help                                                                                                    | Logged in<br>X                                                                                                    | as 'rdressman' |
| Cancel Email<br>Showing FLO FLO FLORINGS<br>President Provided Next<br>President Provided Next<br>Upload Drag & Drop on I I I I I I I I I I I I I I I I I I                                                                                                    |             | Email Information A unique public link will be created to share and email the selected item. File: stipoutgoing.txt To Email: Recipient email Subject: New Shared File Body (optional) Body | Access Link Information  C Limit the duration the file link will be available, and optionally, password protect the link.  Available Until:  Default is 24 hours  File Link Password:  Leave blank for no password  Other Settings (optional)  Notify me by email when file is downloaded  Send me a copy of this email |                |
| Home L Asseunt L Share L 9 Hole                                                                                                    | Showin      | Vid files O Start upload O Cancel Clear                                                                                                    | Cancel Email<br>Providue<br>Upload Drag & Drop on 📎                                                                                                    | Next           |

• The recipient will receive an email with the sender message and a unique public link to the file. Cerberus will log all access to the file's public link.

| From:<br>To:<br>Cc: | Cerberus Tech<br>Andrea Smith | <support@cerberus.com> Sent: Thu 2/21</support@cerberus.com> | /2013 2:34 PM |
|---------------------|-------------------------------|--------------------------------------------------------------|---------------|
| Subject:            | New Shared File               |                                                              |               |
|                     |                               |                                                              | <b>é</b> ş (  |
|                     |                               |                                                              |               |
|                     | Shared File fron              | n Anonymous User                                             |               |
|                     | Hello Andrea,                 |                                                              |               |
|                     | Here is a link to t           | the file you requested.                                      |               |
|                     | Deserve                       |                                                              |               |
|                     | Regards,                      |                                                              |               |
|                     | Technical Suppo               | ort                                                          |               |
|                     |                               |                                                              |               |
| Shared File         |                               |                                                              |               |
|                     | File Name:                    | depends22_x64.zip                                            |               |
|                     | File Size:                    | 468618                                                       |               |
|                     | Public Link:                  | depends22_x64.zip                                            |               |
|                     |                               |                                                              |               |
|                     |                               |                                                              |               |
|                     |                               |                                                              |               |
|                     |                               | WI                                                           |               |

10. **Revoking public file access:** A user can revoke access to the public link at any time through the **Share** page of the web client **(Select the Share Tab located in the upper right hand corner of the File Manger page)**. To revoke access to a previously shared file, just click the amber **Revoke** button. Please notice the lock symbol on the left side of the picture. This indicates the file is password protected.

|                  | ftp.ksdot.org/share?action=di | splay 🔎 🗧 📽 K                                    | ansas Department of Tran 🗙 🦿 | Public File Sharing with Cerber | <b>•</b>               |
|------------------|-------------------------------|--------------------------------------------------|------------------------------|---------------------------------|------------------------|
| Edit View Favori | ites Loois Heip               |                                                  |                              |                                 | Logged in as 'rdressma |
| CE CE            | RBERUS                        |                                                  |                              | Home Account                    | Share C. Logout        |
| Share Se         | ttings                        |                                                  |                              |                                 |                        |
|                  |                               |                                                  |                              |                                 |                        |
| Shared File      | s for <i>rdressman</i>        |                                                  |                              |                                 |                        |
| You can upda     | ate your share settings fro   | m this page.                                     |                              |                                 |                        |
|                  | Shared On                     | File                                             | Link                         | Expires                         | Revoke                 |
| ▶ • <            | 06/27/2014                    | /OITSFTP/File for FTP.txt<br>Downloaded: Never   | Θ                            | 06/27/2014                      | >                      |
|                  | 06/27/2014                    | /OITSFTP/FTP test file.docx<br>Downloaded: Never | ۲                            | 06/28/2014                      | 0                      |
|                  |                               |                                                  |                              |                                 |                        |
|                  |                               |                                                  |                              |                                 |                        |
|                  |                               |                                                  |                              |                                 |                        |
|                  |                               |                                                  |                              |                                 |                        |
|                  |                               |                                                  |                              |                                 |                        |
|                  |                               |                                                  |                              |                                 |                        |
|                  |                               |                                                  |                              |                                 |                        |

11. Web link recovery for recently Shared PDF files: The user can recover the web link created when the file was initially shared by clicking the blue Link button. A new Internet Explorer window will open and the link will be displayed in the address line. For non-PDF files, it's recommended to revoke the existing share and recreate as needed.

| (→) 	(€) https://sec | ftp.ksdot.org/share?action=di | splay 🔎 🗕 🕹 🌾 Ka                   | ansas Department of Tran × |              | <u></u>                  |
|----------------------|-------------------------------|------------------------------------|----------------------------|--------------|--------------------------|
| ile Edit View Favori | ites Tools Help               |                                    |                            |              |                          |
| CE CE                |                               |                                    |                            |              | Logged in as 'rdressman' |
| CE                   | RBERUS                        |                                    |                            | Home Account | Share C Logout           |
| Share Set            | ttings                        |                                    |                            |              |                          |
|                      |                               |                                    |                            |              |                          |
| Shared Files         | s for <i>rdressman</i>        |                                    |                            |              |                          |
| You can upda         | ate your share settings from  | n this page.                       |                            |              |                          |
|                      | Shared On                     | File                               | Link                       | Expires      | Revoke                   |
|                      | 09/03/2014                    | /Outgoing/TL2<br>Downloaded: Never |                            | 09/04/2014   | 0                        |
|                      |                               |                                    |                            |              |                          |
|                      |                               |                                    |                            |              |                          |
|                      |                               |                                    |                            |              |                          |
|                      |                               |                                    |                            |              |                          |
|                      |                               |                                    |                            |              |                          |
|                      |                               |                                    |                            |              |                          |
|                      |                               |                                    |                            |              |                          |
|                      |                               | Home   Account                     | Share   3 Help             |              |                          |

12. **Deleting files**: The delete function is disabled as files will be systematically deleted after 7 days.